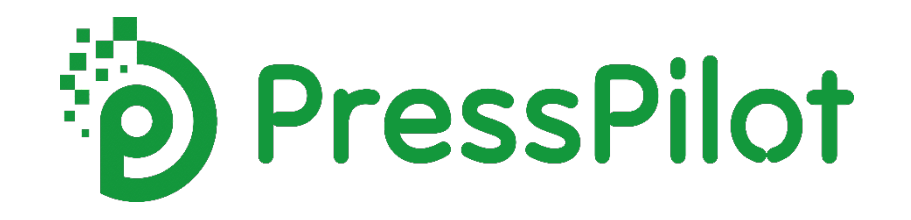

Registration and demo

# **Step 1: Registering your account**

Get started by registering your account at <a href="https://members.presspilot.ai/register">https://members.presspilot.ai/register</a>

Please provide a unique and valid email address for each website you wish to manage through PressPilot.

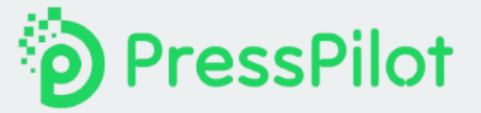

| Bachman                                                                             |  |  |  |  |  |
|-------------------------------------------------------------------------------------|--|--|--|--|--|
| Mobile*                                                                             |  |  |  |  |  |
| +306977123456                                                                       |  |  |  |  |  |
| Confirm Password*                                                                   |  |  |  |  |  |
|                                                                                     |  |  |  |  |  |
|                                                                                     |  |  |  |  |  |
|                                                                                     |  |  |  |  |  |
| I accept the Term of Use and Privacy Policy REGISTER Already have an account? Login |  |  |  |  |  |
|                                                                                     |  |  |  |  |  |

# **Step 2: Verify your email address**

We've sent you an email.

Please check your inbox to verify your email address and continue the setup process.

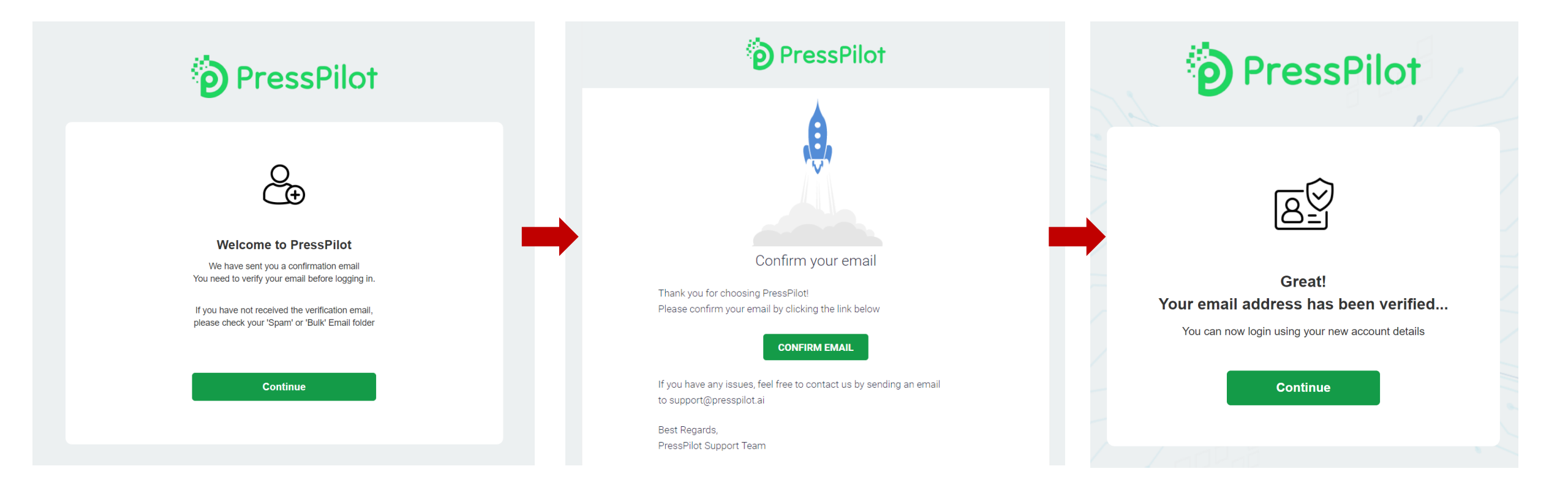

# **Step 3 – Activation or Live Demo**

Welcome back! You're a step away from transforming your emails into content. Choose to activate your account for full access or explore the capabilities with a live demo.

| PressPilot    | User: erlich.bachman@aviato.com Website: aviato.com                                                                                                    | Enter search keyword                                                                                    | Q                        |  |  |  |  |  |
|---------------|----------------------------------------------------------------------------------------------------|----------------------------------------------------------------------------------------------------|--------------------------|--|--|--|--|--|
| Onboarding    |                                                                                                    |                                                                                                    |                          |  |  |  |  |  |
| Activation    | Walcome to Proce Pilot                                                                                                    |                                                                                                    |                          |  |  |  |  |  |
| See live demo | YverCome to PressPilot!<br>Your PressPilot account is ready to set up.<br>Your designated PressPilot address is inbox+aviato.com_7yn0@presspilot.ai.                                                                                                    |                                                                                                    |                          |  |  |  |  |  |
| Demo homepage |                                                                                                    |                                                                                                    |                          |  |  |  |  |  |
| Contact us    | Forward your emails to this address to begin.                                                                                                    |                                                                                                    |                          |  |  |  |  |  |
|               | Select your path                                                                                                    |                                                                                                    |                          |  |  |  |  |  |
|               | Live demo                                                                                                    |                                                                                                    |                          |  |  |  |  |  |
|               | Test the capabilities of PressPilot by sending content to your design Observe the transformation into articles on our live demo dashboard and the transformation into articles on our live demo dashboard and the transformation into articles on our live demo dashboard and the transformation into articles on our live demo dashboard and the transformation into articles on our live demo dashboard and the transformation into articles on our live demo dashboard and the transformation into articles on our live demo dashboard and the transformation into articles on our live demo dashboard and the transformation into articles on our live demo dashboard and the transformation into articles on our live demo dashboard and the transformation into articles on our live demo dashboard and the transformation into articles on our live demo dashboard and the transformation into articles on our live demo dashboard and the transformation into articles on our live demo | nated address.<br>Ird.                                                                                  |                          |  |  |  |  |  |
|               | Full account activation                                                                                                    |                                                                                                    |                          |  |  |  |  |  |
|               | <ul> <li>Opt for complete access to PressPilot's features by requesting</li> <li>Our team will ensure your account is fully operational, granting</li> <li>You will receive a confirmation email following the completion o</li> <li>Engage fully with the platform and integrate content directly into</li> </ul>                                                                                                    | full account activation here.<br>you comprehensive use of the PressPilo<br>f your setup.<br>o your CMS. | t interface.             |  |  |  |  |  |
|               | Need Help? Our support team is here for you. Reach out at support@<br>inquiries.                                                                                                    | ⊉presspilot.ai or call us at +30-21141005                                                               | 51 for any assistance or |  |  |  |  |  |

# **Option A: Experience the Live Demo**

Observe in real-time as your emails are converted into professionally formatted articles. Simply forward emails to your designated PressPilot address.

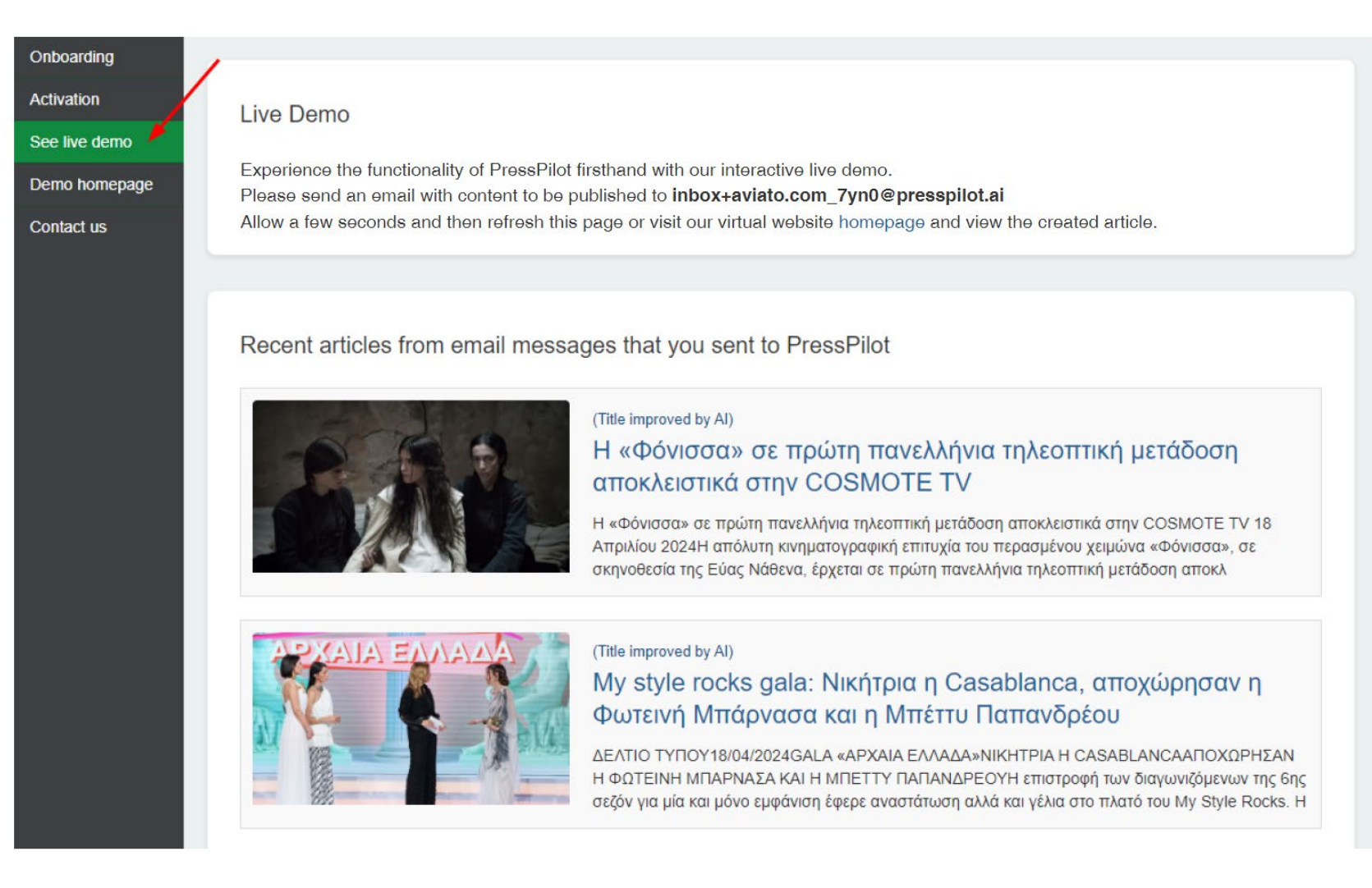

### Live Demo

Clicking on an article you see how it has been transformed to html from the content that you sent via email.

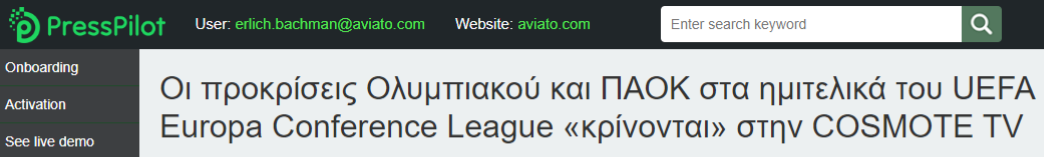

Demo homepage Contact us

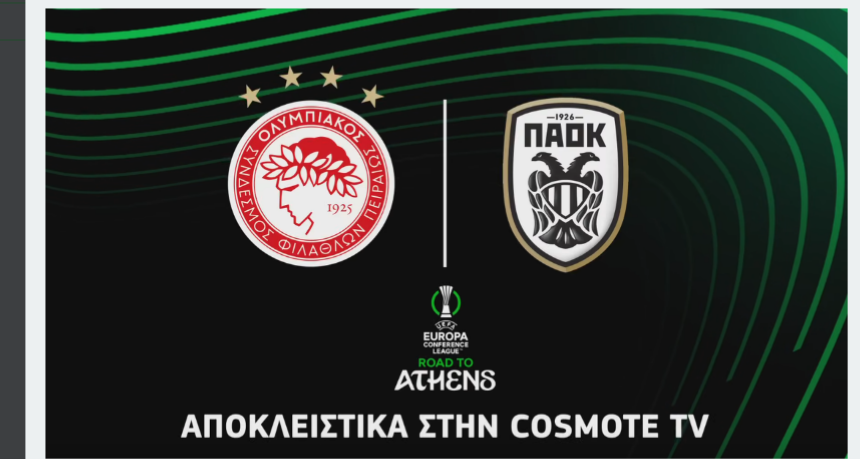

Οι προκρίσεις Ολυμπιακού και ΠΑΟΚ στα ημιτελικά του UEFA Europa Conference League «κρίνονται» στην COSMOTE TV

- Όλα τα ματς της φάσης των «8» των UEFA Europa League & UEFA Europa Conference League στα κανάλια COSMOTE SPORT

- Η «μάχη» του Ολυμπιακού Κ19 για τον ημιτελικό του UEFA Youth League στην COSMOTE TV 18 Απριλίου 2024

Η προημιτελική φάση των **UEFA Europa League** και **UEFA Europa Conference League** ολοκληρώνεται στην **COSMOTE TV** απόψε, Πέμπτη 18/4. Τα κανάλια COSMOTE SPORT θα μεταδώσουν αποκλειστικά τις κρίσιμες ρεβάνς του **Ολυμπιακού** και του **ΠΑΟΚ**, καθώς και **όλα τα υπόλοιπα ματς** από τις δύο διοργανώσεις. Η δημοσιογραφική ομάδα της COSMOTE TV θα βρίσκεται στην «καρδιά» των εξελίξεων για να μεταφέρει το πλούσιο ρεπορτάζ από τις αναμετρήσεις της βραδιάς.

#### Ολυμπιακός και ΠΑΟΚ για την πρόκριση στους «4» του UEFA Europa Conference League

Ο Ολυμπιακός κατάφερε να πάρει τη νίκη με 3-2 κόντρα στη Φενέρμπαχτσε στο «Γ. Καραϊσκάκης». Στη ρεβάνς της Toupκίας (22.00, COSMOTE SPORT 4HD), οι «Ερυθρόλευκοι» χρειάζονται ένα θετικό αποτέλεσμα για να «σφραγίσουν» το εισιτήριο για τα ημιτελικά. Αντίθετα, ο ΠΑΟΚ γνώρισε την ήττα με 1-0 στο Βέλγιο κόντρα στην Κλαμπ Μπριζ. Στον 2<sup>ο</sup> αγώνα στην κατάμεστη «Τούμπα» (22.00, COSMOTE SPORT 3HD) καλείται να κάνει τη μεγάλη ανατροπή που θα τον φέρει στους «4» της διοργάνωσης.

Οι δύο ελληνικές ομάδες θα έχουν μάθει νωρίτερα τους αντιπάλους τους σε περίπτωση πρόκρισης, καθώς στις 19.45 θα διεξαχθούν οι αναμετρήσεις **Φιορεντίνα-Βικτόρια Πλζεν** (COSMOTE SPORT 8HD) και **Λιλ-Άστον Βίλα** (COSMOTE SPORT 9HD).

#### Οι κρίσιμες μάχες στο UEFA Europa League

Το πρόγραμμα των καναλιών COSMOTE SPORT περιλαμβάνει και τους 4 αγώνες για τη 2<sup>η</sup> αγωνιστική της προημιτελικής φάσης του UEFA Europa League, οι οποίοι θα διεξαχθούν στις 22.00. Η **Ρόμα** θα υποδεχθεί τη

# **Option B: Activation**

Ready to publish? Choose 'Activation' from your PressPilot menu.

We'll process your request and unlock all features for you to begin publishing content seamlessly.

| PressPilot                    | User: erlich.bachman@aviato.com Website: aviato.com Enter search keyword Q                                                                                                    |  |  |  |  |  |  |  |
|-------------------------------|----------------------------------------------------------------------------------------------------|--|--|--|--|--|--|--|
| Onboarding                    |                                                                                                    |  |  |  |  |  |  |  |
| Activation                    | Activate your PressPilot account                                                                                                    |  |  |  |  |  |  |  |
| See live demo                 |                                                                                                    |  |  |  |  |  |  |  |
| Demo homepage                 | Click the button below to request activation of your PressPilot account.<br>We will process your request and notify you when your account is ready to access all the features of PressPilot. |  |  |  |  |  |  |  |
| Contact us Request activation |                                                                                                    |  |  |  |  |  |  |  |
|                               |                                                                                                    |  |  |  |  |  |  |  |
| PressPilot                    | User: erlich.bachman@aviato.com Website: aviato.com Enter search keyword Q                                                                                                    |  |  |  |  |  |  |  |
| Onboarding                    |                                                                                                    |  |  |  |  |  |  |  |
| Activation                    | Activation request sent!                                                                                                    |  |  |  |  |  |  |  |
| See live demo                 |                                                                                                    |  |  |  |  |  |  |  |
| Demo homepage                 | Your request to activate your PressPilot account has been successfully sent.<br>We will review your request and get back to you shortly.                                                     |  |  |  |  |  |  |  |
| Contact us                    | Need help? Our support team is ready to assist you. Contact us at support@presspilot.ai or call +30-2114100551 for any inquiries.                                                            |  |  |  |  |  |  |  |

# **Settings – Integrating with your CMS**

In your PressPilot dashboard, visit the 'Settings' page to connect PressPilot with your Content Management System (CMS). Follow the instructions for email forwarding, API connection or WordPress/Joomla plugin installation.

| PressPilot         | User: erlich.bachman@aviato.com                                                                                                    | Website: aviato.com                                | Enter search keyword                      | Q                                                               | Logout |  |  |  |  |
|--------------------|----------------------------------------------------------------------------------------------------|----------------------------------------------------|-------------------------------------------|-----------------------------------------------------------------|--------|--|--|--|--|
| nbox               |                                                                                                    |                                                    |                                           |                                                                 |        |  |  |  |  |
| Senders            | Email forwarding address                                                                                                    |                                                    |                                           |                                                                 |        |  |  |  |  |
| Bin<br>mage Search | Please forward your incoming email to inbox+aviato.com_7yn0@presspilot.ai                                                                                 |                                                    |                                           |                                                                 |        |  |  |  |  |
| (eywords           |                                                                                                    |                                                    |                                           |                                                                 |        |  |  |  |  |
| Settings           | API Token                                                                                                    |                                                    |                                           |                                                                 |        |  |  |  |  |
| Contact us         | To generate a new API token, pleatoken in the request headers, form                                                                                       | ase click the 'Create new token natted as follows: | n' button. Once created, copy the token v | value and store it securely. Each API request must include this | ;      |  |  |  |  |
|                    | "Authorization": "Bearer y                                                                                                    | our-token-here"                                    |                                           |                                                                 |        |  |  |  |  |
|                    | Warning! Once you navigate away from this page, you will not be able to retrieve the token again.                                                         |                                                    |                                           |                                                                 |        |  |  |  |  |
|                    | If you suspect that your token has been compromised, return to this page and generate a new token. Doing so will deactivate all previously issued tokens. |                                                    |                                           |                                                                 |        |  |  |  |  |
|                    | API Token                                                                                                    | ****                                               | Create new                                | v token                                                         |        |  |  |  |  |
|                    | Plugins and API Docume                                                                                                    | entation                                           |                                           |                                                                 |        |  |  |  |  |
|                    | Select your CMS to view tailored inter                                                                                                    | egration steps and API docum                       | entation.                                 |                                                                 |        |  |  |  |  |
|                    | WordPress Joomla Custo                                                                                                    | m CMS                                              |                                           |                                                                 |        |  |  |  |  |
|                    |                                                                                                    |                                                    |                                           |                                                                 |        |  |  |  |  |

# **Questions or need further assistance?**

Our dedicated support team is ready to help you with any inquiries. Email us directly at <u>support@presspilot.ai</u> or call us at +30-2114100551 for prompt assistance.

Thank you for choosing PressPilot!